## <u>วิธีการใช้งาน E-Service(OSS) ของหน่วยงาน</u>

## 1.เข้าสู่หน้าเว็บไซต์หน่วยงาน https://prabathnasing.go.th/

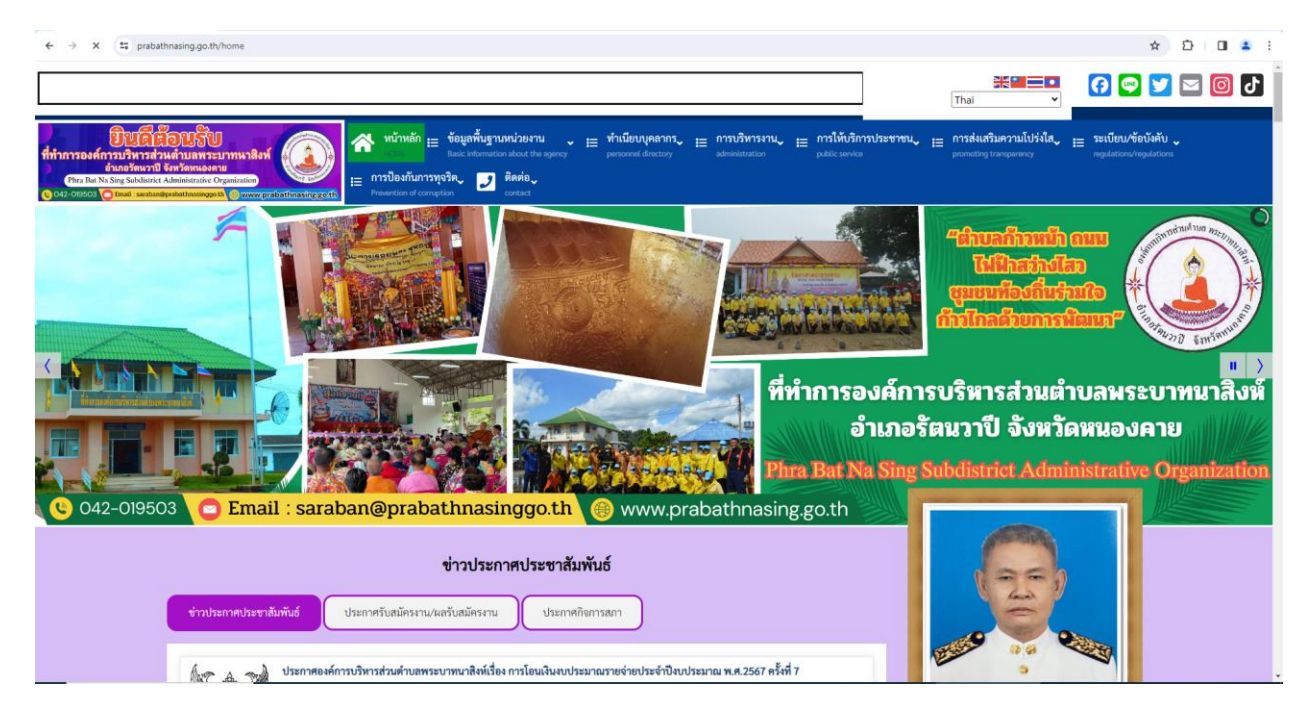

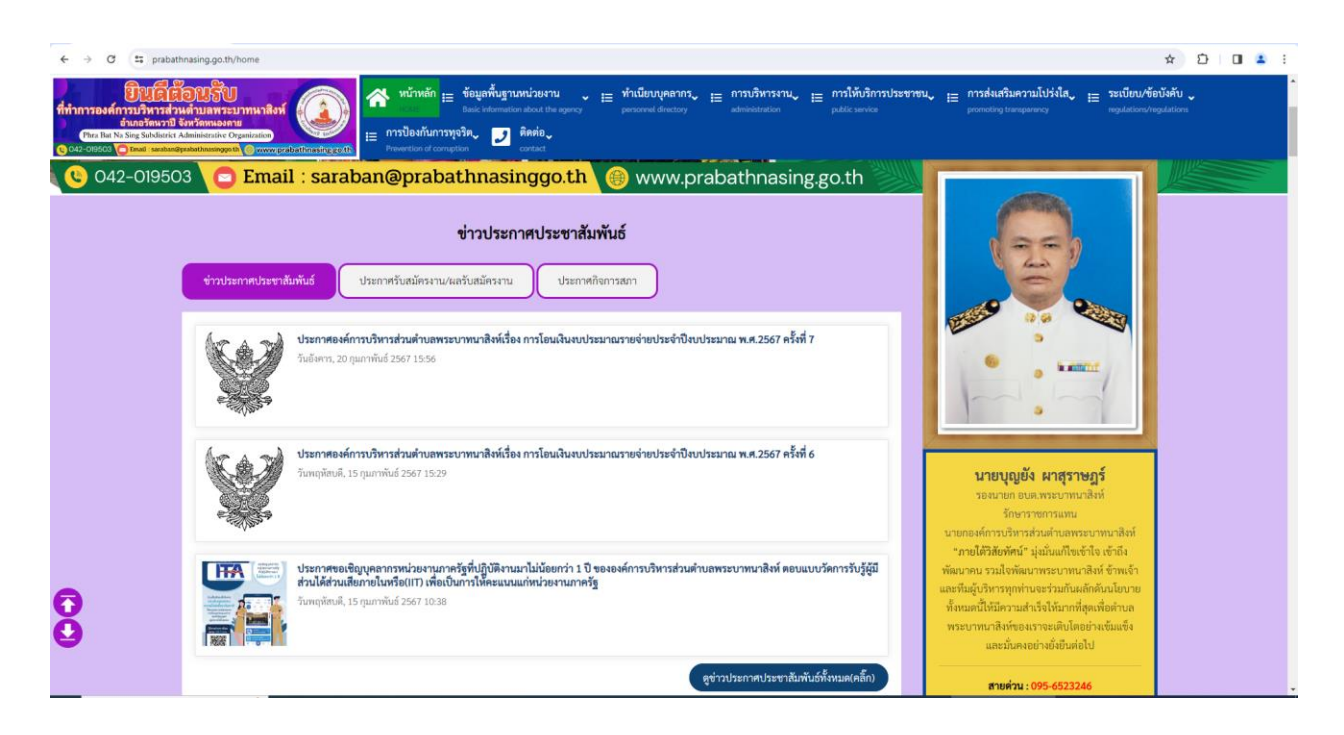

2.คลิ๊กในเมนู Tab ด้านบนเว็บไซต์หน่วยงาน หรือคลิ๊กที่

URL : https://www.prabathnasing.go.th/public-service/online-service-work/e-service

2.1 คลิ๊กที่ \_\_\_\_\_ "การให้บริการประชาชน"

คลิ๊กที่ \_\_\_\_\_ "งานบริการออนไลน์"

| ← → ♂ (≒ prabathnasing.go.th/home                                                                                                    |                                                                                                    |                                                                      | ☆ Ď □                                                                                                    |
|----------------------------------------------------------------------------------------------------|----------------------------------------------------------------------------------------------------|----------------------------------------------------------------------|----------------------------------------------------------------------------------------------------|
| <b>BURGESUSSE</b><br>https://www.selanaseuman.<br>documents/files/files | ມີ ເຊິ່ງ ເຊິ່ງ ເຊິ່ | 😑 การให้บริการประชาชน 📒 กา<br>คู่มีอประชาชน<br>People's Guide        | ารส่งแสริมความโปร่งใส <sub>้ม</sub> 😑 ระเบียบ/ช้อบังคับ 🔪<br>mgdation/wgdations                                                                                                    |
| 🥲 042-019503 🔽 🖸 Em                                                                                                    | ail : saraban@prabathnasinggo.th 🛞 www.prabathnasing                                                                                                    | เว็บบอร์ดดาม-ตอบ<br>Webboard Q&A                                     |                                                                                                    |
|                                                                                                    | ข่าวประกาศประชาสัมพันธ์                                                                                                    | เ≣ งานบริการออนไลน์ ,<br>ontine-service-work                         | ระบบการให้บริการแบบฟอร์ม<br>ออนไลน์(e-service) ><br>e-service                                                                                                    |
| ข่าวประกาศประ                                                                                                    | าอันทันธ์ ประกาศรีนสมัครงาน/ผลรับสมัครงาน ประกาศกิจการสภา                                                                                                    |                                                                      | กรอกแบบสำรวจความที่งพอใจใน<br>การให้บริการ<br>ML-out-the-service-satisfaction-                                                                                                    |
|                                                                                                    | ประกาศองค์การบริหารส่วนค่าบอพระบาทนาสิทห์รื่อง การโอมเงินงบประมาณรายจ่ายประจำปังบประมาณ พ.ศ.2567 ครั้งที่<br>วันอังการ, 20 กุมภาพันธ์ 2567 1556                                                                                                    |                                                                      | an ve<br><b>vo.envannstv.vi.ečoňa</b><br>( <b>virtuceularů)</b><br>Charoné for listerning ta opinions<br>(online)                                                                                                 |
|                                                                                                    | <b>ประกาศองค์การบริหารส่วนคำบอพระบาทบาลิจห์เรื่อง การโอนเงินงบประมาณรายข่ายประจำปังบประมาณ พ.ศ.2567 ครั้งที่</b><br>วันพฤพิศษลี, 15 กุมภาพันธ์ 2567 1529                                                                                                    | 6                                                                    | ของทรงมาพรงอรองมาแกกมาม<br>ผู้ไม่ได้รับการเป็นของรบด้าน<br>พริพรากาญคุคอ)<br>Charard (of themission to complaints<br>(or cases where people are treated<br>catedity in human reducation)<br>ช่องทางแจ้งเบายมสป้าย |
|                                                                                                    | ประกาศขอเชิญบุคลากรหน่วยงานภาครัฐที่ปฏิบัติงานมาไม่น้อยกว่า 1 ปี ขององค์การบริหารส่วนด้านอพระบาทนาดิงห์ ดอบแ<br>ส่วนให้ส่วนเสียกอโมพรีอ(III) เพื่อเป็นการโห้ตะแบนแก่หน่วยงานภาครัฐ<br>วันหมู่ต้อนดี, 15 กุณาทันธ์ 2567 10.38                                                                                                    | นายกอ-<br>*ภาย<br>บบวัดการรับรู้ผู้มี พัฒนาด<br>และทัมผู้<br>ทั้งหมด | โรษณาใการติดตั้งป้ายโรษณาหรือ<br>สิ่งรูกสำหางสาธรรณย<br>Charost for exporting information<br>on advertaing signs<br>บริหารรูกทำหนงร่วมนักแล้ดตั้งแป้อบาย<br>ปริหารรูกทำหนงร่วมในมากให้สุดเร็กสำหาก                |
|                                                                                                    | erica Isenati Isenati                                                                                                    | พระบา                                                                | ทนาสิงท์ของเราจะเติบโตอย่างเข้มแข็ง<br>และมันคงอย่างยั่งยืนต่อไป                                                                                                    |

## 2.2 หรือคลิ๊กที่ banner "E-Service" เพื่อเข้าสู่การใช้งานระบบ

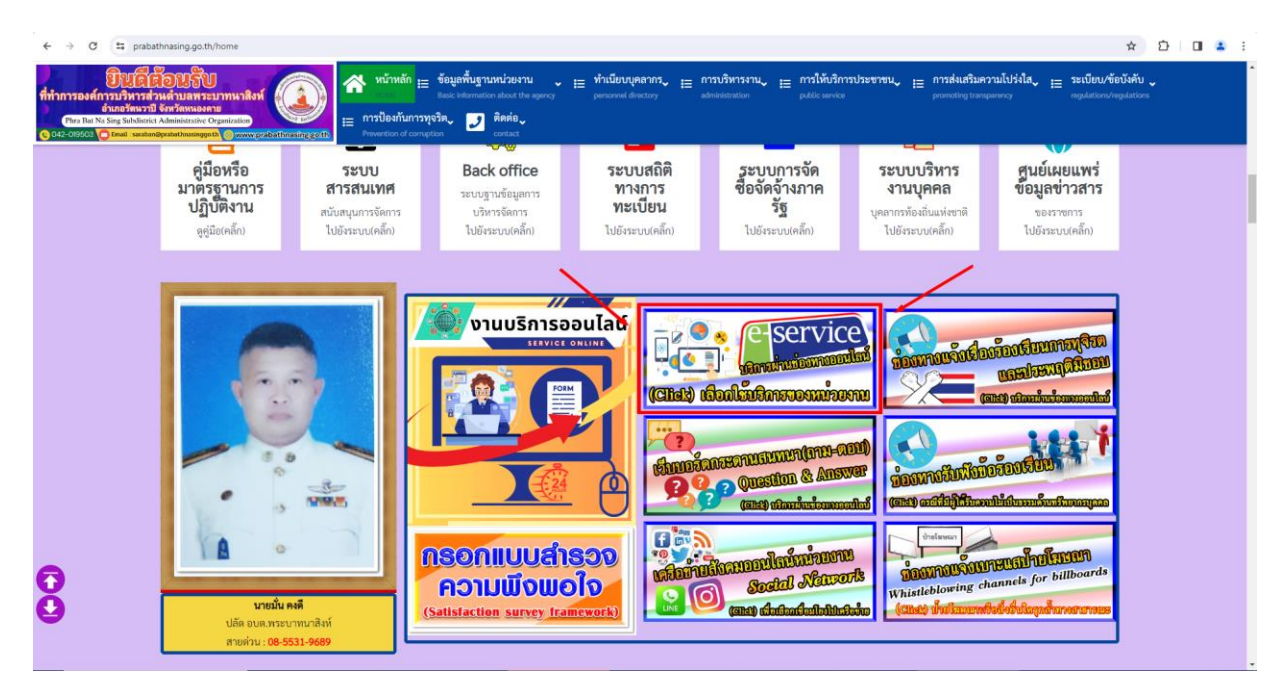

3.เลือกใช้บริการ E-service ของหน่วยงานในงานบริการต่างๆ

คำอธิบาย : โดยคลิ๊กที่ "กรอกแบบฟอร์มออนไลน์(คลิ๊ก)" ในการใช้บริการนั้นๆ หรือสแกนที่ QR-Code เพื่อกรอกแบบฟอร์ม

| <ul> <li>→ C = prabat</li> <li>Duñi</li> </ul>                                                                                          | thnasing.go.th/public-service/online-service-work/e-service                                                                                                    | หลัก :== ข้อมูลพื้นฐานหน่วยงาน 🧹 :== ทำเนียบบุคลาก:                                                                                                    | มี := การบริหารงาน :                   | = การให้บริการประชาชน <b>ุ</b> | := การส่งเสริมความโปร่งใส 🚛 ระเบียบ/                                            | 🖈 🖸 🔲 🛎                                 |
|----------------------------------------------------------------------------------------------------|----------------------------------------------------------------------------------------------------|----------------------------------------------------------------------------------------------------|----------------------------------------|--------------------------------|---------------------------------------------------------------------------------|-----------------------------------------|
| ที่ทำการองศ์การบวิหารส่ว<br>อำเภอรัพมวาป<br>Phra Tan Xang solutioner<br>o 042-078503 Orbit suitung                                      | มหลังขณารระบาทบาลใหญ่<br>พระพระบาทบาลใหญ่<br>Annierote Organization<br>שישיאלישטעינים<br>וווווווווווווווווווווווווווווווווווו                                                                                                    | The information advect the againsy personnel directory     frummy Share     contact contact                                                                                                    | administration                         |                                | promoting transparancy regulations                                              | /regulations                            |
|                                                                                                    | f 🗾 in 🖓 🕒 😡 🕲                                                                                                    | 0                                                                                                    |                                        |                                |                                                                                 |                                         |
|                                                                                                    | "ช่องทางให้บุคคลกายนอกสามารถขอรับบริการกั                                                                                                    | การบริการ E-Service<br>กหว่อยานผ่านซ่องทางออบไลน์ เพื่อช่วยอำนวยความสะควกแก่ผู้ๆ                                                                                                    | ไ<br>ขอวับบริการ"                      | funu QR-Code                   | คู่มีอวิธีการใช้บริการ E-Service(OSS)<br>ของหน่วยงาน(คลิ๊ก)                     |                                         |
|                                                                                                    | แบบท่อร์มคำร้องทั่วไป                                                                                                    | <b>คำอชิบาย</b> : ท่านสามารถกรอกแบบพ่อรัมคำร้องทั่วไป<br>เพื่อขอความช่วยเหลือหรือเรื่องขึ้นๆ                                                                                                    | กรอกแบบพ่อร์มออนไ                      | ลน์(คลึ๊ก)                     |                                                                                 |                                         |
|                                                                                                    | แบบฟอร์มลงทะเบียนขอรับถังขยะและบริการจัดเก็บ<br>ระยะและไดย                                                                                                    | <b>คำอธิบาย</b> : ท่านสามารถแจ้งความความต้องการเพื่อ<br>ของันอันของบองาศิกรรัณ <i>เป็น</i> อยางแปรย                                                                                                    | กรอกแบบฟอร์มออนไ                       | ລນ໌(คลิ๊ก)                     | Â.                                                                              | 🔗 สอบดามเรา                             |
| <ul> <li>C ะะ prabat</li> <li>ท่าการองค์การบริหารสะ<br/>อำเภอรักษราย<br/>(การ ปลา Sing Subdarkt<br/>(Sing Jan Sing Subdarkt)</li> </ul> | thrasing go.th/public-service/online-service-work/e-service/<br>but the service of the service of | หลัก <sub>IE</sub> ข้อมูลพื้นฐานหน่วยงาน → E ทำเนียบบุคลาก<br>E Back sebandon skot the agency precoval directory<br>หน้ามาวรุงริ <b>Pa</b> , D Ranio                                                                                                    | รัง III การบริหารงาน<br>administration | ≘ การให้บริการประชาชนุ         | 🖽 <b>ກາງຮ່າຍເຈົ້າມາງານໄປຈຳໃດ, 🖽 ຈະເບີຍນ</b> /<br>pometry transportery agulation | 🖈 🖸 🖪 🛎<br>ข้อบังคับ 🗸<br>Arregulations |
|                                                                                                    | แบบฟอร์มค่าร้องขอสนับสนุมช่อมไฟทางสาอารณะ                                                                                                    | <b>คำอชิบาย</b> : ท่านสามารถแจ้งความความต้องการเพื่อขอ<br>สนับสนุนซ่อมไฟส่องสว่างทางสาธารณะ                                                                                                    | กรอกแบบพ่อร์มออมไ                      | ລນ໌(ຕລິ້ກ)                     | auru QR-Code                                                                    |                                         |
| Đ                                                                                                    | E Service-ManualOSS.pdf                                                                                                    | <u>วัธีการใช้งาน E-Service(</u><br>1.แก่งุกเปล็มไหล์หม่วยงาน https://pral                                                                                                    | +   C &                                |                                | Aland QA-COOL                                                                   |                                         |
| Ð                                                                                                    |                                                                                                    | Contracting Contracting Contra | <b>P</b>                               |                                |                                                                                 | 📿 #อบกามเรา                             |

4.กรอกแบบฟอร์มในการใช้บริการ

คำอธิบาย : เมื่อติ๊กเลือกหรือกรอกแบบฟอร์มเสร็จแล้ว กด "ส่ง" เพื่อส่งข้อมูลขอใช้ บริการนั้นๆ

| ← → ♂ 😄 prabathnasing.go.th/public-service/online-service-work/e-service/registration                                                                                                    | n-form-for-requesting-trash-cans-and-solid-waste-collection-services                                                                                                    |                                                                                                    | ☆                     | Ċ     | •      | : |
|----------------------------------------------------------------------------------------------------|----------------------------------------------------------------------------------------------------|----------------------------------------------------------------------------------------------------|-----------------------|-------|--------|---|
| BUEREDUST         Würnen           frinnroseinnersen         Würnen         Würnen           minnersen         Minnersen         Minnersen           Gezenstein         Einsteinersen         Minnersen           Gezenstein         Einsteinersen         Minnersen           Gezenstein         Einsteinersen         Minnersen | ້ອົກມູສຄັ້ນສູາມາກ່ຽຍການ ເສັ ກຳເນີຍາມຸຄອກກາ, ເສັ ກາງເວັ້ນກາຣາກ, ເສັ ກາງເນັ້ນກາຣາກ, ເສັ ກາງໃຫ້ເອັກ<br>Back schemation about the symmy is personnel directory is administratory<br>ທີ່ກັບ ເພີ້ອີ ເພີ້ອີ ເພີ້ອີ ເພີ່ອີ ເພີ່ອີ ເພີ່ອີ ເພີ່ອີ ເພີ່ອີ ເພີ່ອີ ເພີ່ອີ ເພີ່ອີ ເພີ່ອີ ເພີ່ອີ ເພີ່ອີ ເພີ່ອີ<br>ເພາະ | <mark>การประชาชน,</mark> เ⊒ การดังเสริมความไปว่งได <b>้ง,</b> เ⊒ ระเบียบ/ซั<br>powering transportery<br>applications <sup>1</sup> | อบังคับ<br>rgulations |       |        | Â |
| คุณอยู่ที่: หน้าแรก / การให้บริการประชาชน / งานบริการออนไลน์                                                                                                    | / ระบบการให้บริการแบบฟอร์มออนโลน์(e-service) / แบบฟอร์มลงทะเบียนขอรับถึงขยะและบริการ                                                                                                    | จัดเก็บขยะมูลฝอย                                                                                                    |                       |       |        |   |
| แบบฟอร์มลงทะเบียนขอรับถังขยะและบริกา<br>รายอะเอียด<br>■ หมวดหลัก: งานบริการอะบไลน์<br>๛ หมวด: รบบการให้บริการแบบสอร์มออนไลน์(e-service)<br>สิตัปเคตล์สุดเมื่อ: 08 สุกาคม 2566<br>⊕ ฮิต: 121<br>┏┏ ┏┏ ┏┏ ┏┏ ┏┏ ┏┏ ┏┏ ┏┏ ┏┏ ┏┏ ┏┏ ┏┏ ┏ ┏                                                                                            | รจัดเก็บขยะมูลฝอย                                                                                                    |                                                                                                    |                       |       |        |   |
|                                                                                                    |                                                                                                    |                                                                                                    |                       |       |        |   |
|                                                                                                    | แบบลงทะเบียนขอรับถังขยะและบริการจัด<br>เก็บขยะมูลฝอย<br>คำออาย เท่นสามารถเจ็งกามความต้องการที่ชอรับถังขะและหรัการจังเก็บขอมูลฝอย<br>องร้องร้ายไขออรุปะเพื่อมีหลักกานกำร จูร่อมูลเพิ่มเลิม<br>*ระบุรายินสายามก็รายิน                                                                                     |                                                                                                    |                       |       |        |   |
|                                                                                                    | ข้อมูลผู้มีความประสงค์ต่องการถังขยะและบริการจัดเก็บขยะมูลผ่อย<br>คำออิบาย : กฤณากรอกข้อมูลของคำนโครงเด้วม                                                                                                    |                                                                                                    |                       |       |        |   |
|                                                                                                    | คำนำหน้าชื่อ*                                                                                                    |                                                                                                    |                       | 🔗 สอบ | ดามเรา | Ţ |

| สถานที่ดิดค่อกกับ *<br>ศาลอยของคุณ<br>มีความประสงค์ *                                                |  |
|----------------------------------------------------------------------------------------------------|--|
| มีความประสงค์*                                                                                       |  |
| <ul> <li>ขอรับธัสขอะ</li> <li>ของบิสังขอะ</li> <li>ของบิสังขอะ</li> </ul>                            |  |
| เลือกประเภทของสถานที่ขอวันอังขอะและบริการจัดเก็บขอะมูลม่อย *<br>O บำแห้กอาศัย<br>O วันตั้งปรามอาการ. |  |
| ปานเขางิสหารเหลา<br>โรงงาน<br>สะกามที่ประกอบการธุรกิจ<br>มีพา:                                       |  |